# SmartFusion2 and IGLOO2

High Speed Serial Interface Configuration

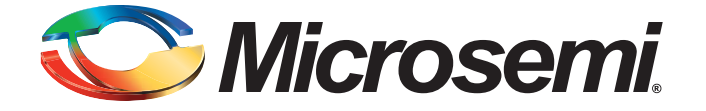

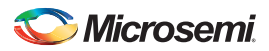

SmartFusion2 and IGLOO2 High Speed Serial Interface Configuration

## **Table of Contents**

|   | Introduction                                                           | . 3        |
|---|------------------------------------------------------------------------|------------|
| 1 | Functionality                                                          | . 5<br>5   |
|   | Protocol Configuration                                                 | 5          |
|   | Protocol 2                                                             | 5          |
|   | Protocol 1 and 2: Type, Number of Lanes, Speed                         | 6          |
|   | Configure PCIe                                                         | 7          |
|   |                                                                        | . 13       |
|   | PCIe/XAUI Fabric SPLL Configuration                                    | . 14       |
|   | High Speed Serial Interface Control Registers                          | . 14       |
|   | Simulation Level                                                       | . 16<br>16 |
|   | Simulation Elevel                                                      | . 10<br>16 |
|   | Simulation Files - IGLOO2                                              | . 17       |
|   | High Speed Serial Interface Configuration Path - SmartFusion2          | . 17       |
|   | High Speed Serial Interface Configuration Path - IGLOO2 Initialization | . 19       |
| 2 | Port Description                                                       | 20         |
| А | Product Support                                                        | 28         |
|   | Customer Service                                                       | . 28       |
|   | Customer Technical Support Center                                      | . 28       |
|   | Technical Support                                                      | . 28       |
|   | Website                                                                | . 28       |
|   | Contacting the Customer Technical Support Center                       | . 28       |
|   | ITAR Technical Support                                                 | . 29       |

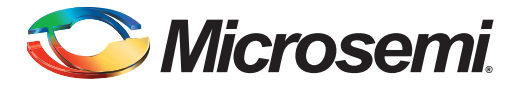

## Introduction

The High Speed Serial Interface block in the SmartFusion2 and IGLOO2 families (Figure 2) provides multiple high speed serial protocols, such as PCIe end-point and XAUI. In addition, it enables the FPGA fabric to connect with the External Physical Coding Sublayer (EPCS) Interface and implement any userdefined protocol in the fabric. The device may contain one or more High Speed Serial Interface blocks depending on its size. Refer to the SmartFusion2 or IGLOO2 Datasheet.

As you make selections in the core configurator, it automatically narrows down the subsequent choices and defaults. Only the relevant ports appear in the generated macro.

In this document, we describe how you can configure a High Speed Serial Interface instance and define how the signals are connected. For more details about the High Speed Serial Interface, refer to the SmartFusion2 or IGLOO2 High Speed Serial Interfaces User's Guide.

To access the High Speed Serial Interface Configurator:

1. Instantiate the High Speed Serial Interface (SERDES) core from the Catalog into the SmartDesign Canvas, as shown in Figure 1.

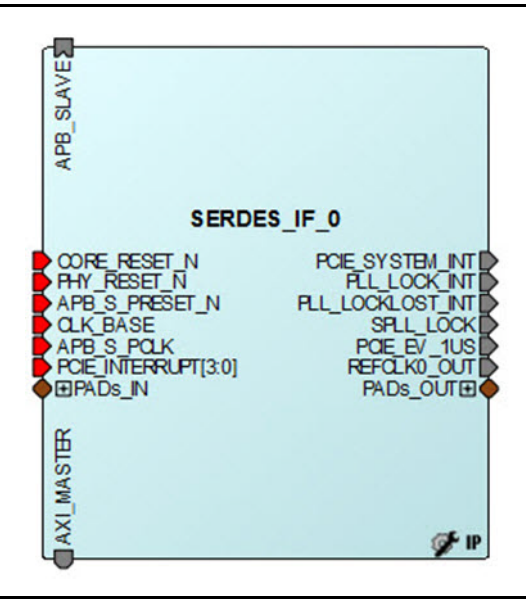

Figure 1 • SERDES Block Instantiation on the SmartDesign Canvas

2. Double-click on each SERDES block on the Canvas to open the Configurator.

By default, SERDESIF\_0 is checked when you open the Configurator. If the instance name of the SERDES you have instantiated in the SmartDesign canvas is not SERDES\_IF\_0, uncheck

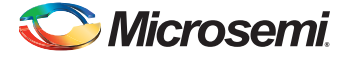

SERDESIF\_0 and check the correct SERDES identification box to match the correct SERDES instance name.

| Protocol 1<br>Type PCIe<br>Number of Lanes x1 | Configure PCIe        | Proto<br>Type<br>Numb | ocol 2<br>Der of Land | None   | •      | •] |
|-----------------------------------------------|-----------------------|-----------------------|-----------------------|--------|--------|----|
| ane Configuration                             |                       |                       |                       |        |        |    |
|                                               | Lane 0                |                       | Lane 1                | Lane 2 | Lane 3 |    |
| Speed                                         | 2.5 Gbps(Gen1)        | · •                   |                       |        |        |    |
| Reference Clock Source                        | REFCLK0 (Differential | ) -                   |                       |        |        |    |
| PHY RefClk Frequency ( MHz )                  | 100                   |                       |                       |        |        |    |
| Data Rate ( Mbps )                            | N/A                   |                       |                       |        |        |    |
| Data Width                                    | N/A                   |                       |                       |        |        |    |
| FPGA Interface Frequency ( MHz )              | N/A                   |                       |                       |        |        |    |
| VCO Rate ( MHz )                              | N/A                   |                       |                       |        |        |    |
| CIe/XAUI Fabric SPLL Configuration            | ſНz                   |                       |                       |        |        |    |

Figure 2 • High Speed Serial Interface Configurator

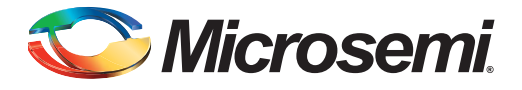

# 1 – Functionality

## Identification

SmartFusion2 and IGLOO2 devices may contain one or more High Speed Serial Interface blocks. The first row of checkboxes lets you identify which High Speed Serial Interface block (SERDESIF\_0, SERDESIF\_1, SERDESIF\_2, SERDESIF\_3) is being configured.

Note: Some devices have only one High Speed Serial Interface block. If so, you must select SERDESIF\_0. Refer to your device datasheet (SmartFusion2 Datasheet; IGLOO2 Datasheet) for a list of resources available on a device.

## **Protocol Configuration**

IGLOO2 and SmartFusion2 have one SERDES block that supports two protocols: Protocol 1 and Protocol 2. For each Protocol, you must configure the Type and Number of Lanes.

## **Protocol 1**

Select your Protocol type from the drop-down menu:

- PCle
- PCIe (Reverse)
- XAUI
- EPCS

## **Protocol 2**

Select your Protocol type from the drop-down menu:

• EPCS (available only when PCIe or PCIe Reverse is selected for Protocol 1)

When you select the Protocol PCI or PCIe Reverse, you must click the Configure PCIe button to configure additional options for the PCI mode of SERDES. See "Configure PCIe" on page 7 for details.

Note: You must Configure Protocol 1 before configuring Protocol 2.

Protocol 2 Types are context sensitive; they depend on the options you have selected in Protocol 1.

Protocol 2 Type selection is disabled when you select XAUI in Protocol 1. It is activated only when PCIe, PCIe Reverse or EPCS is selected for Protocol 1 and you use less than four lanes. Refer to Table 1-1 for the Protocol 1 and Protocol 2 configuration combinations.

#### Number of Lanes

Select the number of lanes you wish to configure for Protocol 1 from the drop-down menu:

- X1 Configure for 1 lane
- X2 Configure for 2 lanes
- X4 Configure for all 4 lanes

Note: Items in the drop-down list are context sensitive and depend on the Protocol Type.

If Protocol Type is XAUI, all four lanes are selected by default.

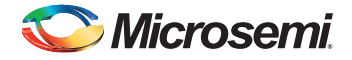

## Protocol 1 and 2: Type, Number of Lanes, Speed

Table 1-1 shows the protocol combinations that are feasible within a single High Speed Serial Interface block.

| Protocol Type | Protocol # | Lane<br>Width | Lane Assignment                       | Description                                                | Speed Choices    |
|---------------|------------|---------------|---------------------------------------|------------------------------------------------------------|------------------|
| PCle          | Protocol 1 | x1            | Lane 0                                |                                                            | Gen1 (2.5 Gbps), |
|               |            | x2            | Lane 0, Lane 1                        |                                                            | Gen2 (5.0 Gbps)  |
|               |            | x4            | Lane 0, Lane 1,<br>Lane 2, Lane 3     |                                                            |                  |
| PCIe Reverse  | Protocol 1 | x2            | Lane 2, Lane 3                        |                                                            | Gen1 (2.5 Gbps), |
|               |            | x4            | Lane 0, Lane 1,<br>Lane 2, Lane 3     |                                                            | Gen2 (5.0 Gbps)  |
| XAUI          | Protocol 1 | x4            | Lane 0, Lane 1,<br>Lane 2, Lane 3     |                                                            | 3.125 Gpbs       |
| EPCS          | Protocol 1 | x1            | Users can select<br>Lane 0, 1, 2 or 3 |                                                            | Custom Speed     |
|               |            | X2            | Lane 0, Lane 1                        |                                                            |                  |
|               |            | x4            | Lane 0, Lane 1,<br>Lane 2, Lane 3     |                                                            |                  |
|               | Protocol 2 | x1            | Users can select<br>Lane 2 or 3       | Available only when Protocol<br>1 is PCIe, PCIe Reverse or |                  |
|               |            | x2            | Lane 2, Lane 3                        |                                                            |                  |

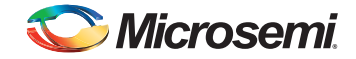

## **Configure PCle**

The Configure PCIe button appears only when you select the PCIe or PCI Reverse Protocol.

## Configuration

The Configuration tab sets your Identification Registers, Fabric Interface, Bus Address Registers and Options (Figure 1-1).

| Configuration     | Master Int  | erface | Slave   | Inter | face             |        |  |
|-------------------|-------------|--------|---------|-------|------------------|--------|--|
| Identification Re | egisters    |        |         |       |                  |        |  |
| Vendor ID         | 0x1         | 1AA    |         | Dev   | vice ID          | 0x1556 |  |
| Subsystem Ven     | dor ID 0x0  | 000    | 1       | Sub   | osystem Device I | 0x0000 |  |
| Revision ID       | 0x0         | 000    |         | Cla   | ss Code          | 0x0000 |  |
| Fabric Interface  | (AXI/AHBLI  | te)    |         |       |                  |        |  |
| Bus AXI Bus       | Inter       | face M | aster 🔹 |       |                  |        |  |
| Base Address F    | Registers   |        |         |       |                  |        |  |
| Bar 0: Width      | 32 Bits 🔹   | Size   | 4 KB    | •     | Prefetchabl      | e      |  |
| Bar 1: Width      | None •      | Size   |         | *     |                  |        |  |
| Bar 2: Width      | None 🔹      | Size   |         | *     | Prefetchabl      | e      |  |
| Bar 3: Width      | None 🔹      | Size   | [       | *     |                  |        |  |
| Bar 4: Width      | None 🔻      | Size   |         | Ψ     | Prefetchabl      | e      |  |
| Bar 5: Width      | None 👻      | Size   |         | ٣     |                  |        |  |
| Options           |             |        |         |       |                  |        |  |
| PHY Reference     | Clock Slot  | Slot   |         | •     | L2/P2            |        |  |
| PCIe Specificati  | ion Version | Vers   | ion 2.0 | •     |                  |        |  |
| Interrupts        |             | INTX   |         | •     |                  |        |  |
|                   |             |        |         | 1     |                  |        |  |

#### Figure 1-1 • PCIe Configuration - Configuration Tab

#### Identification Registers

You can assign 16-bit hexadecimal signatures to the following six identification registers for PCIe:

- Vendor ID 0x11AA is the Vendor ID assigned to Microsemi by PCI-SIG. Contact Microsemi if you would like to allocate Subsystems under the Microsemi vendor ID.
- Subsystem vendor ID Card manufacturer's ID.
- Device ID Manufacturer's assigned part number assigned by the vendor.
- Revision ID Revision number, if available.
- Subsystem Device ID Assigned by the subsystem vendor.
- **Class Code** PCIe device's generic function.

#### Fabric Interface

Use this field to configure the Bus Standard (AXI or AHBLite) and the Interface (Master Only, Slave Only, or both) for the PCIe protocol.

In PCIe mode, the SERDES block can act as an AXI or AHBLite Master.

You must instantiate a COREAXI or CoreAHBLite Bus into the SmartDesign Canvas and then connect the Master and/or Slave Bus Interface (BIF) of the SERDES to the Master and/or Slave BIF of the COREAXI bus or COREAHBLite bus.

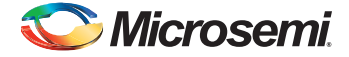

### **Base Address Registers**

The individual fields of the six Base Address Registers (Bar 0 through Bar 5) can be configured as follows:

- Width The width on even registers can be 32 bit or 64 bit. If an even register is set to 64 bits wide, the subsequent (odd) register serves as the upper half of 64 bits. Otherwise, the width of odd registers is restricted to 32 bits.
- Size Ranges from 4 KB to 2 GB. Some devices may go up to 1 GB. Refer to your device datasheet (SmartFusion2 Datasheet; IGLOO2 Datasheet) for more information.
- Prefetchable Enabled only on even registers with 64-bit width.

#### **Options**

Options enables you to configure the following:

- PHY Reference Clock Slot Sets your reference clock to Slot or Independent.
- L2/P2 Click the checkbox to add PCIE\_WAKE\_N, PCIE\_WAKE\_REQ and PCIE\_PERST\_N ports.
- PCle Specification Version Sets the Specification Version to 1.0, 1.1 or 2.0.
- Interrupt Sets the Interrupt to:
  - MSI 1
  - MSI 2
  - MSI 4
  - MSI 8
  - MSI 16
  - MSI 32
  - INTx

Your Interrupt selection sets bit 16 of the PCIE\_MSI\_CTRL\_STATUS register and bits [19:17] of the PCIE\_MSI\_CTRL\_STATUS register as shown in Table 1-2 below.

#### Table 1-2 • MSI and Register Settings

| Interrupt Selected | Setting for Bit 16 of<br>PCIE_MSI_CTRL_STATUS Register | Setting for Bits [19:17] of<br>PCIE_MSI_CTRL_STATUS Register |
|--------------------|--------------------------------------------------------|--------------------------------------------------------------|
| MSI 1              | 1                                                      | 000                                                          |
| MSI 2              | 1                                                      | 001                                                          |
| MSI 4              | 1                                                      | 010                                                          |
| MSI 8              | 1                                                      | 011                                                          |
| MSI 16             | 1                                                      | 100                                                          |
| MSI 32             | 1                                                      | 101                                                          |
| INTx               | 0 (Disable MSI)                                        | 000                                                          |

## **Master Interface**

PCIe/PCIe Reverse Protocol 1 or Protocol 2 enables you to use the Master Interface tab to configure up to four PCI windows (Window 0 through Window 3) with the following parameters (as shown in Figure 1-2):

- Size
- PCIe BAR (Base Address Register)
- Local Address

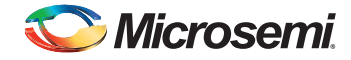

PCIe Address

| onfiguration  | Master Interface | Slave | Interface    |         |    |
|---------------|------------------|-------|--------------|---------|----|
| Window 0      |                  |       |              |         |    |
| Size          | 8 KB             | •     | PCIe BAR     | Bar 0 🗸 | ·  |
| Local Address | 0x0000           |       | PCIe Address | 0x0000  |    |
| Window 1      |                  |       |              |         |    |
| Size          | 4 KB             | -     | PCIe BAR     | Bar 0 🔻 | 1  |
| Local Address | 0x0000           | Ĵ     | PCIe Address | 0x0000  |    |
| Window 2      |                  |       |              |         |    |
| Size          | 4 KB             | *     | PCIe BAR     | Bar 0 💌 | ſ  |
| Local Address | 0x0000           |       | PCIe Address | 0x0000  | ]  |
| Window 3      |                  |       |              |         | ī. |
| Size          | 4 KB             | -     | PCIe BAR     | Bar 0 🗸 | 7  |
| Local Address | 0x0000           |       | PCIe Address | 0x0000  | 1  |
|               |                  |       |              |         |    |

Figure 1-2 • PCIe Configuration - Master Interface Tab

#### Size

For each of the windows 0 through 3, select one of the available window sizes: 4KB, 8KB, 16KB, 32KB, 64KB, 128KB, 256KB, 512KB, 1MB, 2MB, 4MB, 8MB, 16MB, 32MB, 64MB, 128MB, 256MB, 512MB, 1GB and 2GB.

The default selection is 4KB. The size selected is mapped to bits [31:12] of WindowsX\_1 where X can be 0, 1, 2, or 3.

#### PCIe BAR

Select one of the following BAR (Base Address Register):

- BAR0
- BAR1
- BAR2
- BAR3
- BAR4
- BAR5
- BAR0/1
- BAR2/3

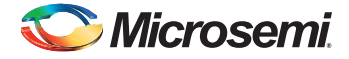

• BAR4/5

Bar Size is mapped to bits [5:0] of WindowsX\_2, where X can be 0, 1, 2 or 3, as shown in Table 1-3.

| BAR Size      | Bit Settings |
|---------------|--------------|
| BAR0, BAR0/1  | 0x01         |
| BAR 1         | 0x02         |
| BAR 2, BAR2/3 | 0x04         |
| BAR 3         | 0x08         |
| BAR 4, BAR4/5 | 0x10         |
| BAR5          | 0x20         |

Table 1-3 • BAR Size and Corresponding Bit Settings

### Local Address

Local Address is 20 bits wide and is mapped to bits [31:12] of Base address AXI Master WindowsX\_0. The LSB bits [11:0] of AXI Master WindowsX\_0 are reserved and the configurator will account for these bits. Do not include these reserved bits when you specify the local address.

### **PCIe Address**

PCIe Address is mapped to bits [31:12] (LSB of Base address AXI Master WindowsX\_2) and bits [31:0] (MSB of Base address AXI Master WindowsX\_3).

## **Slave Interface**

If you select PCIe or PCIe Reverse Protocol the Slave Interface tab enables you to configure up to four PCI windows, Window 0 through Window 3, with the following parameters (as shown in Figure 1-3 on page 11):

- Size
- Local Address
- PCIe Address
- Traffic Class: Selects the PCIe Traffic Class in the PCIe packet header.
- Relaxed Ordering: Enables you to generate the PCIe TLP using a selectable relaxed ordering bit.

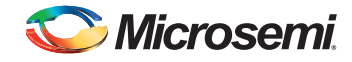

• No Snoop: Enables you to generate the PCIe TLP using a selectable no snoop bit.

| Configuration | Master | Inte | erface Slave  | e Interface |      |                |
|---------------|--------|------|---------------|-------------|------|----------------|
| Window 0      |        |      |               |             |      |                |
| Size          | 4 KB   | *    | Traffic Class | TC 0        | ▼ Re | laxed Ordering |
| Local Address | 0x0000 |      | PCIe Address  | 0x0000      | No   | Snoop          |
| Window 1      |        |      |               |             |      |                |
| Size          | 4 KB   | *    | Traffic Class | TC 0        | ▼ Re | laxed Ordering |
| Local Address | 0x0000 | 1    | PCIe Address  | 0x0000      | No   | Snoop          |
| Window 2      |        |      |               |             |      |                |
| Size          | 4 KB   | *    | Traffic Class | TC 0        | ▼ Re | laxed Ordering |
| Local Address | 0x0000 |      | PCIe Address  | 0x0000      | No   | Snoop          |
| Window 3      |        |      |               |             |      |                |
| Size          | 4 KB   | ¥    | Traffic Class | TC 0        | • Re | laxed Ordering |
| Local Address | 0x0000 |      | PCIe Address  | 0x0000      | No   | Snoop          |
|               |        |      |               |             |      |                |

Figure 1-3 • PCIe Configuration - Slave Interface Tab

The Size, Local Address and PCIe Address options are the same as those for the Master Interface. Refer to "Master Interface" on page 8 for more information.

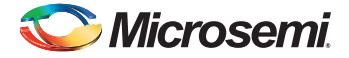

### **Traffic Class**

Traffic Class enables you to set your Traffic Class and corresponding register bits, as shown in Table 1-4. The traffic class is required by the PCI Express packet header. Its value determines the relative priority of a given transaction as it traverses the PCIe link. You can use the Traffic Class value to create a priority scheme for different packets.

- TC 0 (Default)
- TC 1
- TC 2
- TC 3
- TC 4
- TC 5
- TC 6
- TC 7

#### Table 1-4 • Traffic Class and Corresponding Bit Setting

| Traffic Class | Bit Setting for WindowX_2[4:2] |
|---------------|--------------------------------|
| TC 0          | 000                            |
| TC 1          | 001                            |
| TC 2          | 010                            |
| TC 3          | 011                            |
| TC 4          | 100                            |
| TC 5          | 101                            |
| TC 6          | 110                            |
| TC 7          | 111                            |

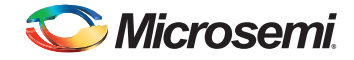

## **Lane Configuration**

Use Lane Configuration to configure up to four lanes for your SERDES. The SERDES can be configured to run in dual-protocol mode. Refer to Table 1-1 on page 6 for lane configuration for dual mode operation.

| rotocol Configuration<br>Protocol 1<br>Type PCIe<br>Number of Lanes x1     | Configure PCIe     Typ     Nur | tocol 2<br>e<br>nber of Lane | None   | <b>•</b> |
|----------------------------------------------------------------------------|--------------------------------|------------------------------|--------|----------|
| ane Configuration                                                          | Lane 0                         | Lane 1                       | Lane 2 | Lane 3   |
| Speed                                                                      | 2.5 Gbps(Gen1)                 |                              |        |          |
| Reference Clock Source                                                     | REFCLK0 (Differential)         |                              |        |          |
| PHY RefClk Frequency ( MHz )                                               | 100                            | 1                            |        |          |
| Data Rate ( Mbps )                                                         | N/A                            | 1                            |        |          |
| Data Width                                                                 | N/A                            | 1                            |        |          |
| FPGA Interface Frequency (MHz)                                             | N/A                            | 1                            |        |          |
| VCO Rate (MHz)                                                             | N/A                            |                              |        |          |
| CIe/XAUI Fabric SPLL Configuration<br>LK_BASE Frequency 20<br>it Registers | MHz                            |                              |        |          |

Figure 1-4 • High Speed Serial Interface Configurator

**Speed** - Available selections depend on your selected Protocol. Refer to Table 1-1 on page 6 for the valid Speeds.

**Reference Clock Source** - Two clock sources are available: REFCLK0 and REFCLK1. Each can be differential or single-ended. You can select one of the following options for Protocol 1 and Protocol 2:

- REFCLK0 (Differential),
- REFCLK1 (Differential),
- REFCLK0 (Single-Ended),
- REFCLK1 (Single-Ended)
- Fabric (Available only for EPCS Protocol)
- Note: Lane 0 and Lane 1 share the same Reference Clock and Lane 2 and Lane 3 share the same Reference Clock. The selected Reference Clock is always available as REFCLK0\_OUT or REFCLK1\_OUT and can be used as clock source for logic inside Fabric.

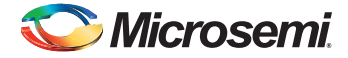

**PHY RefClk Frequency (MHz)** - This is a fixed value for all protocols except EPCS Custom Speed, in which case you can enter values between 100 and 160 MHz.

**Data Rate (Mbps)** - Read-only fixed value for all protocols except EPCS Custom Speed, in which case you can select the data rate from the drop-down menu. Data Rates are computed based on the PHY RefClk Frequency.

**Data Width** - Read-only fixed value for all protocols except EPCS Custom Speed. The displayed value is computed and updated based on your selected PHY RefClk Frequency and Data Rate.

**FPGA Interface Frequency (MHz)** - Read-only fixed value for all protocols except EPCS Custom Speed. The displayed value is computed and updated based on the PHY RefClk Frequency and Data Rate you select.

VCO Rate (MHz) - Read-only fixed value for all protocols except EPCS Custom Speed. The displayed value is computed and updated based on the PHY RefClk Frequency and Data Rate you select.

## **PCIe/XAUI Fabric SPLL Configuration**

The SPLL configuration fields are relevant only for PCIe and XAUI protocols (Figure 1-4). For the PCIe protocol, enter a valid value between 20 and 200 MHz for the CLK\_BASE Frequency. For the XAUI protocol, the CLK\_BASE Frequency is read-only and fixed at 156.25 MHz.

## **EPCS Protocol and Bus Slicing**

The Configurator sets the width of EPCS\_TX\_DATA and EPCS\_RX\_DATA ports to be always 20-bit wide. If your effective EPCS data width is less than 20 bits, you must slice the TX\_DATA and RX\_DATA bus and connect them to the rest of your design. The correct slices are: EPCS\_<n>\_RX\_DATA [19:19-<width>+ 1] and EPCS\_<n>\_TX\_DATA [<width>-1:0] where <n> can be 0, 1, 2, or 3 depending on the configured lanes and <width> is the effective EPCS data width. You may tie the extra data bits off.

## **High Speed Serial Interface Control Registers**

The High Speed Serial Interface has a set of registers that can be configured at runtime. The configuration values for these registers represent different parameters, for example, AXI BAR Window. For details about these registers, refer to the Microsemi SmartFusion2 or IGLOO2 High Speed Serial Interfaces User's Guide.

## **High Speed Serial Interface Registers Configuration**

To enter the High Speed Serial Interface configuration values, specify the register values when you are configuring the High Speed Serial Interface. Click **Edit Registers** in the High Speed Serial Interface Configurator (Figure 2 on page 4) to open the Registers Configuration dialog box (Figure 1-5). Data entered in this configurator is written at power up in the High Speed Serial Interface registers, as

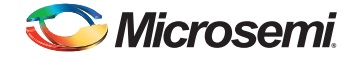

described in the SmartFusion2 DDR Controller and Serial High Speed Controller Initialization Methodology document.

| d Name<br>is_CODE_REG     | Next                                                                                                    | Previous<br>Addre<br>0x0000                                                                                                    | es: Access<br>8 read-write                                                                                                    | Reset Value                                                                                                    | Actual Val                                                                                                    | Width                                                                                                    | Status                                                                                                    | *                                                                                                    |
|---------------------------|----------------------------------------------------------------------------------------------------|----------------------------------------------------------------------------------------------------|----------------------------------------------------------------------------------------------------|----------------------------------------------------------------------------------------------------|----------------------------------------------------------------------------------------------------|----------------------------------------------------------------------------------------------------|----------------------------------------------------------------------------------------------------|----------------------------------------------------------------------------------------------------|
| d Name<br>S_CODE_REG<br>) |                                                                                                    | Addre<br>0x0008                                                                                                    | es: Access<br>8 read-write                                                                                                    | Reset Value                                                                                                    | Actual Val                                                                                                    | Width                                                                                                    | Status                                                                                                    | -                                                                                                    |
| S_CODE_REG                |                                                                                                    | 0x0008                                                                                                    | 8 read-write                                                                                                    | 0-0                                                                                                    |                                                                                                    |                                                                                                    |                                                                                                    |                                                                                                    |
|                           |                                                                                                    |                                                                                                    |                                                                                                    | UXU                                                                                                    | 0x0                                                                                                    | 32                                                                                                    |                                                                                                    | Ξ                                                                                                    |
| L                         |                                                                                                    | 0x0010                                                                                                    | 0 read-write                                                                                                    | 0xc                                                                                                    | Oxc                                                                                                    | 32                                                                                                    |                                                                                                    | -                                                                                                    |
|                           |                                                                                                    | 0x0014                                                                                                    | 4 read-write                                                                                                    | 0x0                                                                                                    | 0x0                                                                                                    | 32                                                                                                    |                                                                                                    |                                                                                                    |
| 2                         |                                                                                                    | 0x0018                                                                                                    | 8 read-write                                                                                                    | 0xc                                                                                                    | Oxc                                                                                                    | 32                                                                                                    |                                                                                                    |                                                                                                    |
|                           |                                                                                                    | 0x001                                                                                                    | c read-write                                                                                                    | 0x0                                                                                                    | 0x0                                                                                                    | 32                                                                                                    |                                                                                                    |                                                                                                    |
|                           |                                                                                                    | 0x0020                                                                                                    | 0 read-write                                                                                                    | Oxc                                                                                                    | Oxc                                                                                                    | 32                                                                                                    |                                                                                                    |                                                                                                    |
| 5                         |                                                                                                    | 0x0024                                                                                                    | 4 read-write                                                                                                    | 0x0                                                                                                    | 0x0                                                                                                    | 32                                                                                                    |                                                                                                    |                                                                                                    |
| CTRL_STATUS               |                                                                                                    | 0x0040                                                                                                    | 0 read-write                                                                                                    | 0x0                                                                                                    | 0x0                                                                                                    | 32                                                                                                    |                                                                                                    |                                                                                                    |
| M                         |                                                                                                    | 0x0044                                                                                                    | 4 read-write                                                                                                    | 0x0                                                                                                    | 0x0                                                                                                    | 32                                                                                                    |                                                                                                    |                                                                                                    |
| ER_MGT_CAPA               | BILITY                                                                                                    | 0x004                                                                                                    | 8 read-write                                                                                                    | 0x0                                                                                                    | 0x0                                                                                                    | 32                                                                                                    |                                                                                                    |                                                                                                    |
| ECRC_CAPABI               | ITY                                                                                                    | 0x0050                                                                                                    | 0 read-write                                                                                                    | 0x0                                                                                                    | 0x0                                                                                                    | 32                                                                                                    |                                                                                                    |                                                                                                    |
| LOS_CAPABI                | ITY                                                                                                    | 0x0060                                                                                                    | 0 read-write                                                                                                    | 0x0                                                                                                    | 0x0                                                                                                    | 32                                                                                                    |                                                                                                    |                                                                                                    |
| L1_CAPABILI               | TY                                                                                                    | 0x0064                                                                                                    | 4 read-write                                                                                                    | 0x0                                                                                                    | 0x0                                                                                                    | 32                                                                                                    |                                                                                                    |                                                                                                    |
| OUT_COMPLE                | TION                                                                                                    | 0x0068                                                                                                    | 8 read-write                                                                                                    | 0x0                                                                                                    | 0x0                                                                                                    | 32                                                                                                    |                                                                                                    |                                                                                                    |
| ATA_SCALE_O               |                                                                                                    | 0x0070                                                                                                    | 0 read-write                                                                                                    | 0x0                                                                                                    | 0x0                                                                                                    | 32                                                                                                    |                                                                                                    |                                                                                                    |
| ATA_SCALE_1               |                                                                                                    | 0x0074                                                                                                    | 4 read-write                                                                                                    | 0x0                                                                                                    | 0x0                                                                                                    | 32                                                                                                    |                                                                                                    |                                                                                                    |
| DATA_SCALE_2              |                                                                                                    | 0x0078                                                                                                    | 8 read-write                                                                                                    | 0x0                                                                                                    | 0x0                                                                                                    | 32                                                                                                    |                                                                                                    |                                                                                                    |
| ATA_SCALE_3               |                                                                                                    | 0x007                                                                                                    | c read-write                                                                                                    | 0x0                                                                                                    | 0x0                                                                                                    | 32                                                                                                    |                                                                                                    |                                                                                                    |
| 0                         |                                                                                                    | 0x0080                                                                                                    | 0 read-write                                                                                                    | 0x0                                                                                                    | 0x0                                                                                                    | 32                                                                                                    |                                                                                                    |                                                                                                    |
| R_COUNTER_                | 0                                                                                                    | 0x00a                                                                                                    | 0 read-write                                                                                                    | 0x0                                                                                                    | 0x0                                                                                                    | 32                                                                                                    |                                                                                                    |                                                                                                    |
| R_COUNTER_                | 1                                                                                                    | 0x00a4                                                                                                    | 4 read-write                                                                                                    | 0x0                                                                                                    | 0x0                                                                                                    | 32                                                                                                    |                                                                                                    |                                                                                                    |
| R_COUNTER_                | 2                                                                                                    | 0x00a                                                                                                    | 8 read-write                                                                                                    | 0x0                                                                                                    | 0x0                                                                                                    | 32                                                                                                    |                                                                                                    |                                                                                                    |
| R_COUNTER_                | 3                                                                                                    | 0x00a                                                                                                    | c read-write                                                                                                    | 0x0                                                                                                    | 0x0                                                                                                    | 32                                                                                                    |                                                                                                    |                                                                                                    |
| LAVE_WINDO                | 0_0W0                                                                                                    | 0x00c0                                                                                                    | 0 read-write                                                                                                    | 0x0                                                                                                    | 0x0                                                                                                    | 32                                                                                                    |                                                                                                    | -                                                                                                    |
|                           | CTRL_STATUS<br>M<br>EC_MGT_CAPA<br>ECRC_CAPABIL<br>A_LOS_CAPABIL<br>A_LOS_CAPABIL<br>OUT_COMPLE<br>DATA_SCALE_1<br>DATA_SCALE_2<br>DATA_SCALE_3<br>0<br>DR_COUNTER_0<br>DR_COUNTER_0<br>DR_ | CTRL_STATUS<br>M<br>ER_MGT_CAPABILITY<br>ECRC_CAPABILITY<br>A_LOS_CAPABILITY<br>A_LOS_CAPABILITY<br>A_L1_CAPABILITY<br>OUT_COMPLETION<br>DATA_SCALE_1<br>DATA_SCALE_1<br>DATA_SCALE_2<br>DATA_SCALE_2<br>DATA_SCALE_3<br>0<br>R_COUNTER_0<br>DR_COUNTER_1<br>DR_COUNTER_1<br>DR_COUNTER_2<br>DR_COUNTER_3<br>SLAVE_WINDOW0_0 | 0x002           0x002           CTRL_STATUS         0x004           M         0x004           ER_MGT_CAPABILITY         0x004           ECRC_CAPABILITY         0x006           A_LOS_CAPABILITY         0x006           A_LI_CAPABILITY         0x006           OUT_COMPLETION         0x006           OATA_SCALE_0         0x007           DATA_SCALE_1         0x007           DATA_SCALE_2         0x007           DATA_SCALE_3         0x007           DATA_SCALE_1         0x008           DR_COUNTER_0         0x008           DR_COUNTER_1         0x003           DR_COUNTER_3         0x004           SLAVE_WINDOW0_0         0x006 | Ox0020         read-write           Ox0024         read-write           CTRL_STATUS         Ox0040         read-write           M         Ox0044         read-write           ER_MGT_CAPABILITY         Ox0050         read-write           CCRC_CAPABILITY         Ox0060         read-write           A_LOS_CAPABILITY         Ox0060         read-write           OUT_COMPLETION         Ox0068         read-write           OATA_SCALE_1         Ox0070         read-write           OATA_SCALE_2         Ox0077         read-write           OATA_SCALE_3         Ox0070         read-write           OATA_SCALE_3         Ox0070         read-write           OR_COUNTER_0         Ox0080         read-write           OR_COUNTER_1         Ox0047         read-write           OR_COUNTER_3         Ox0030         read-write           OX0030         read-write         ox0030         read-write | Ox0020         read-write         Oxc           Ox0024         read-write         Ox0           CTRL_STATUS         0x0044         read-write         0x0           M         0x0044         read-write         0x0           ER_MGT_CAPABILITY         0x0050         read-write         0x0           CRC_CAPABILITY         0x0060         read-write         0x0           ALLOS_CAPABILITY         0x0060         read-write         0x0           OUT_COMPLETION         0x0058         read-write         0x0           OATA_SCALE_0         0x0070         read-write         0x0           OATA_SCALE_1         0x0077         read-write         0x0           OATA_SCALE_3         0x0077         read-write         0x0           OATA_SCALE_3         0x0077         read-write         0x0           OATA_SCALE_3         0x0007         read-write         0x0           OATA_SCALE_3         0x0007         read-write         0x0           OATA_SCALE_3         0x0047         read-write         0x0           OR_COUNTER_1         0x0048         read-write         0x0           OR_COUNTER_3         0x0048         read-write         0x0           OR_COUNT | 0x0020         read-write         0xc         0xc           0x0024         read-write         0x0         0x0           0x0024         read-write         0x0         0x0           0x0040         read-write         0x0         0x0           0x0         0x0044         read-write         0x0         0x0           0x0         0x0044         read-write         0x0         0x0           ER_MGT_CAPABILITY         0x0048         read-write         0x0         0x0           ECRC_CAPABILITY         0x0060         read-write         0x0         0x0           A_LOS_CAPABILITY         0x0064         read-write         0x0         0x0           OUT_COMPLETION         0x0068         read-write         0x0         0x0           OATA_SCALE_1         0x0074         read-write         0x0         0x0           OATA_SCALE_2         0x0076         read-write         0x0         0x0           OATA_SCALE_3         0x007c         read-write         0x0         0x0           OATA_SCALE_2         0x0080         read-write         0x0         0x0           OATA_SCALE_3         0x0020         read-write         0x0         0x0           OA | 0x0020         read-write         0xc         32           0x0024         read-write         0x0         0x0         32           0x0024         read-write         0x0         0x0         32           CTRL_STATUS         0x0040         read-write         0x0         0x0         32           M         0x0044         read-write         0x0         0x0         32           ER_MGT_CAPABILITY         0x0048         read-write         0x0         0x0         32           ECRC_CAPABILITY         0x0060         read-write         0x0         0x0         32           A_LOS_CAPABILITY         0x0064         read-write         0x0         0x0         32           OUT_COMPLETION         0x0068         read-write         0x0         0x0         32           OATA_SCALE_1         0x0070         read-write         0x0         0x0         32           OATA_SCALE_1         0x0074         read-write         0x0         0x0         32           OATA_SCALE_3         0x007c         read-write         0x0         0x0         32           OATA_SCALE_3         0x0080         read-write         0x0         0x0         32           OR_COUNTER_0< | Ox0020         read-write         Oxc         32           Ox0024         read-write         Ox0         Ox0         32           CTRL_STATUS         0x004         read-write         Ox0         Ox0         32           M         0x0044         read-write         Ox0         Ox0         32           ER_MGT_CAPABILITY         0x0044         read-write         Ox0         Ox0         32           ER_MGT_CAPABILITY         0x0045         read-write         Ox0         Ox0         32           CRC_CAPABILITY         0x0060         read-write         Ox0         Ox0         32           ALLS_CAPABILITY         0x0064         read-write         Ox0         Ox0         32           OUT_COMPLETION         0x0068         read-write         Ox0         Ox0         32           OUT_COMPLETION         0x0070         read-write         Ox0         Ox0         32           OATA_SCALE_1         0x0077         read-write         Ox0         Ox0         32           OATA_SCALE_3         0x0076         read-write         Ox0         Ox0         32           OATA_SCALE_3         0x0080         read-write         Ox0         Ox0         32 |

Figure 1-5 • High Speed Serial Interface Registers Configuration Dialog Box

Alternatively, you can click the Import Configuration button and import an existing configuration text file to configure the Registers.

The Registers Configuration dialog box enables you to enter High Speed Serial Interface register values using a graphical interface. The dialog box has the following features:

- **Registers Table** Enter register values one-by-one using the Registers Table. To enter a register value, expand the register data tree (using the arrow or + sign), and click the **Actual Value** column to edit.
- **Import Configuration** Import complete register configurations from text files. Register configuration syntax is shown below; Microsemi recommends using this method.
- Export Configuration You can export the current register configuration data into a text file. The syntax of the exported file is the same as that of importable register configuration text files. For example:

| 0x00000000 |
|------------|
| 0xffff001  |
| 0x0000000  |
| 0x00000x0  |
| 0x00001000 |
| 0xffff001  |
| 0x4        |
|            |

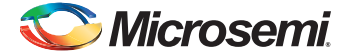

- Reset Configuration Click Reset Configuration to undo any changes you have made to the register configuration. This deletes all register configuration data and you must either re-import or reenter this data. The data is reset to the hardware reset values.
- **Hide Read-Only Registers** Enables you to show or hide the read-only registers in the Register Table. These registers are mostly status registers and do not contribute to the configuration.

When you generate your FPGA, the configuration register data entered in this configurator is used to initialize the High Speed Serial Interface simulation model when performing a BFM simulation.

## Firmware (SmartFusion2 Only)

When you generate the SmartDesign, the following files are generated in the <project dir>/firmware/ drivers\_config/sys\_config directory. These files are required for the CMSIS firmware core to compile properly and contain information regarding your current design, including peripheral configuration data and clock configuration information for the MSS. Do not edit these files manually; they are recreated every time your root design is regenerated.

- sys\_config.c
- sys\_config.h
- sys\_config\_SERDESIF\_<0-3>.h High Speed Serial Interface configuration data
- sys\_config\_SERDESIF\_<0-3>.c High Speed Serial Interface configuration data

## **Simulation Level**

There are three levels of ModelSim simulation supported for the High Speed Serial Interface block depending on the selected protocol. See the SERDESIF Simulation User Guide for more information.

**BFM\_CFG** - This level provides a Bus Functional Model of only the APB configuration bus of the High Speed Serial Interface block. You will be able to write and read the different configuration and status bits from the High Speed Serial Interface block through its APB slave interface. The status bits value will not change based on the APB state; they are kept at their reset values. This simulation level is available for all protocols.

**BFM\_PCle** - This simulation level provides the BFM\_CFG level plus the ability to communicate with the High Speed Serial Interface block through the master and slave AXI or AHB bus interfaces. Although no serial communication actually goes through the High Speed Serial Interface block, this scenario enables you to validate the fabric interface connections. This simulation level is only available for the PCIe protocol.

**RTL** - This simulation level enables you to fully simulate the High Speed Serial Interface block from the fabric interface to the serial data interface. This results in a longer simulation runtime. This simulation level is available for all protocols.

## **Simulation Files - SmartFusion2**

When you generate the SmartDesign associated with your MSS, the following simulation files are generated in the project dir>/simulation directory:

- test.bfm Top-level BFM file, first executed during any simulation that exercises the SmartFusion2 MSS' Cortex-M3 processor. It executes peripheral\_init.bfm and user.bfm, in that order.
- peripheral\_init.bfm Contains the BFM procedure that emulates the CMSIS::SystemInit()
  function run on the Cortex-M3 before you enter the main() procedure. It copies the configuration
  data for any peripheral used in the design to the correct peripheral configuration registers and
  then waits for all the peripherals to be ready before asserting that the user can use these
  peripherals.
- SERDESIF\_<0-3>\_init.bfm Contains BFM write commands that simulate writes of the High Speed Serial Interface configuration register data you entered (using the Edit Registers dialog box) into the High Speed Serial Interface registers.

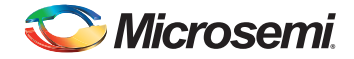

- SERDESIF\_<0-3>\_user.bfm Intended for user commands that simulate transactions being initiated off-chip (via the SERDES interface). You can simulate the datapath by adding your own commands in this file. Commands in this file will be "executed" after peripheral\_init.bfm has completed.
- user.bfm Intended for user commands. You can simulate the datapath by adding your own commands in this file. Commands in this file will be "executed" after peripheral\_init.bfm has completed.

Using the files above, the configuration path is simulated automatically. You only need to edit the user.bfm file to simulate the datapath. Do not edit the test.bfm, peripheral\_init.bfm, or SERDESIF\_<0-3>\_init.bfm files as these files are recreated every time your root design is regenerated.

## **Simulation Files - IGLOO2**

When you generate the SmartDesign associated with your HPMS, the following simulation files are generated in the cproject dir>/simulation directory:

- ENVM\_init.mem In IGLOO2 designs the configuration data for any peripheral used in the design is stored in the ENVM\_init.mem file. The IGLOO2 simulation library uses this file. Libero SoC creates this file for the simulation just prior to the simulation run
- SERDESIF\_<0-3>\_init.bfm Contains BFM write commands that simulate writes of the High Speed Serial Interface configuration register data you entered (using the Edit Registers dialog box) into the High Speed Serial Interface registers.
- SERDESIF\_<0-3>\_user.bfm Intended for user commands that simulate transactions being initiated off-chip (via the SERDES interface). You can simulate the datapath by adding your own commands in this file. Commands in this file will be "executed" after peripheral\_init.bfm has completed.

## High Speed Serial Interface Configuration Path -SmartFusion2

The configuration register data is used by the CMSIS::SystemInit() function compiled with your firmware application code. The SystemInit() function is run before the user main() function in your application. The Peripheral Initialization solution requires that, in addition to specifying High Speed Serial Interface configuration register values, you configure the APB configuration data path in the MSS (FIC\_2). The

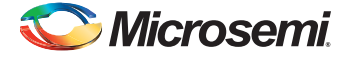

SystemInit() function writes the data to the High Speed Serial Interface configuration registers via the FIC\_2 APB interface.

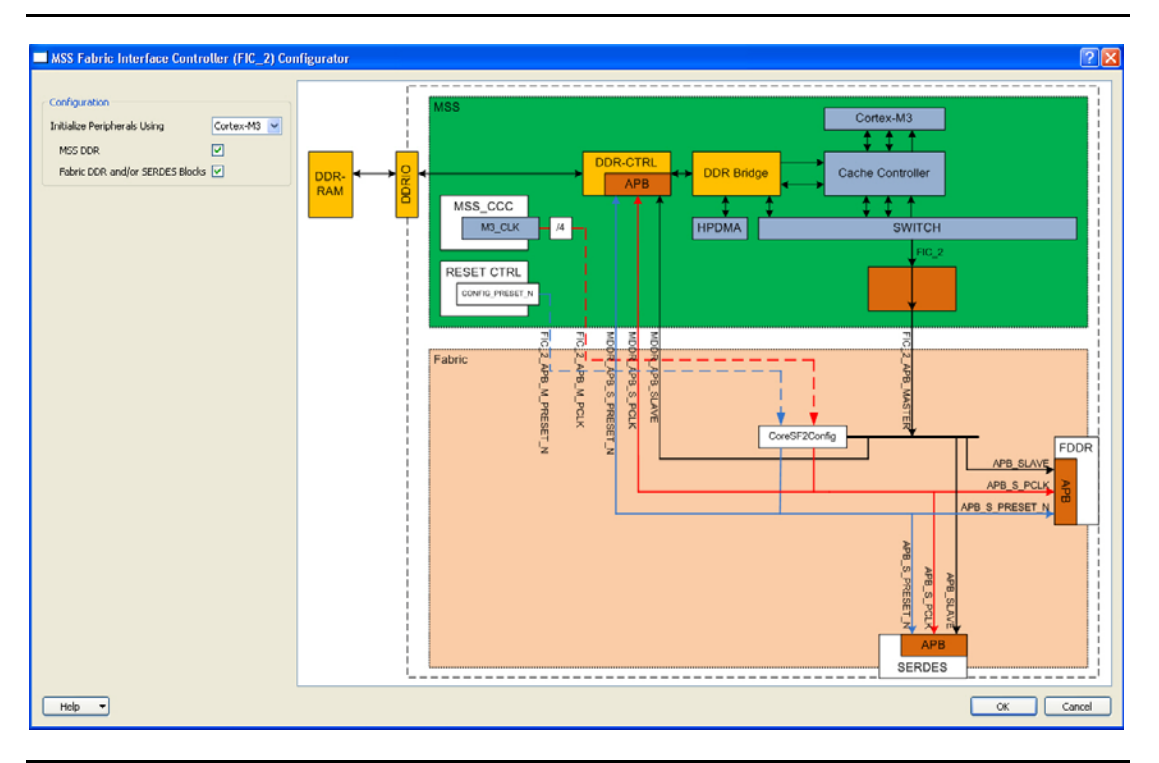

Figure 1-6 • FIC\_2 Configurator Overview

To configure the FIC\_2 interface:

- 1. Open the FIC\_2 configurator dialog box (Figure 1-6) from the MSS configurator.
- 2. Select **Initialize peripherals using Cortex-M3**. Make sure that you have clicked the checkbox to enable **Fabric DDR and/or SERDES blocks** and the MSS DDR option (if you are using it).
- 3. Click **OK** to save your settings. This exposes the FIC\_2 configuration ports (Clock, Reset, and APB bus interfaces), as shown in Figure 1-7.
- 4. Generate the MSS. The FIC\_2 ports (FIC\_2\_APB\_MASTER, FIC\_2\_APB\_M\_PCLK and FIC\_2\_APB\_M\_RESET\_N) are now exposed at the MSS interface and can be connected to the CoreSF2Config and CoreSF2Reset as per the Peripheral Initialization solution specification.

For details on configuring and connecting the CoreSF2Config and CoreSF2Reset cores, refer to the SmartFusion2 DDR Controller and Serial High Speed Controller Initialization Methodology document.

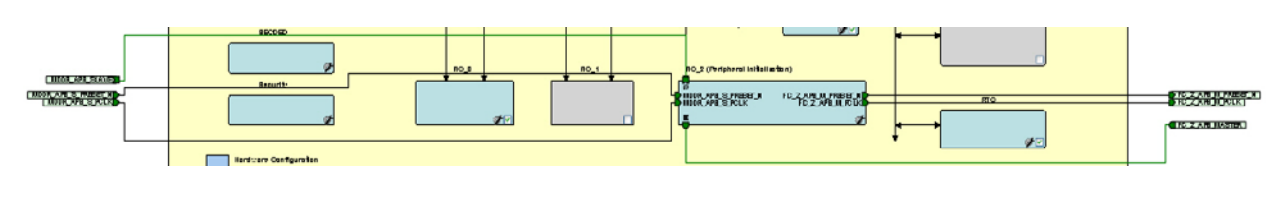

Figure 1-7 • FIC\_2 Ports

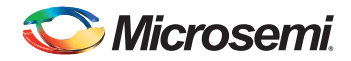

# High Speed Serial Interface Configuration Path - IGLOO2 Initialization

You must use System Builder for IGLOO2 designs that use the SERDES block. System Builder generates an APB bus to handle the internals of the High Speed Serial Interface Configuration Path used for the initial SERDES block configuration and initialization.

The SERDES block is always configured as an APB Slave to the System Builder Block; it cannot be configured as a master. You must configure a fabric master to use the SERDES block as a slave.

After generating your System Builder Block you must connect the SERDES configuration path signals to the System Builder Block:

- Connect the APB\_SLAVE BIF of the SERDES block to the corresponding Slave BIF of the System Builder block.
- Connect the APB\_S\_PCLK port of the SERDES block to the INIT\_APB\_S\_PCLK port of the System Builder block.
- Connect the APB\_S\_PRESET\_N port of the SERDES block to the INIT\_APB\_S\_PRESET\_N port of the System Builder block.

SERDES initialization data will now be automatically loaded into the SERDES initialization registers at device bootup.

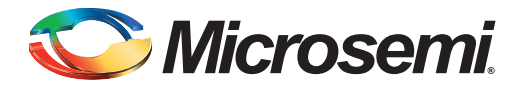

# 2 – Port Description

#### Table 2-1 • APB Ports

| Port               | Direction | Port Group |
|--------------------|-----------|------------|
| APB_S_PRDATA[31:0] | OUT       | APB_SLAVE  |
| APB_S_PREADY       | OUT       |            |
| APB_S_PSLVERR      | OUT       |            |
| APB_S_PADDR[13:2]  | IN        |            |
| APB_S_PENABLE      | IN        |            |
| APB_S_PSEL         | IN        |            |
| APB_S_PWDATA[31:0] | IN        |            |
| APB_S_PWRITE       | IN        |            |
| APB_S_PCLK         | IN        |            |
| APB_S_PRESET_N     | IN        |            |

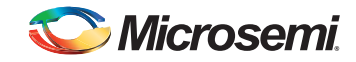

#### Table 2-2 • PCIe Ports

| Port                                                                                                    | Direction |
|----------------------------------------------------------------------------------------------------|-----------|
| CORE_RESET_N                                                                                                    | IN        |
| PHY_RESET_N                                                                                                    | IN        |
| CLK_BASE                                                                                                    | IN        |
| PCIE_INTERRUPT[3:0]                                                                                                    | IN        |
| PCIE_SYSTEM_INT                                                                                                    | OUT       |
| SPLL_LOCK                                                                                                    | OUT       |
| PLL_LOCK_INT                                                                                                    | OUT       |
| PLL_LOCKLOST_INT                                                                                                    | OUT       |
| PCIE_EV_1US                                                                                                    | OUT       |
| PCIE_WAKE_N                                                                                                    | OUT       |
| PCIE_WAKE_REQ                                                                                                    | IN        |
| PCIE_PERST_N                                                                                                    | IN        |
| REFCLK <x>_OUT where x can be 0 or 1 depending on whether<br/>REFCLK0 or REFCLK1 is selected as the Reference Clock Source.</x> | OUT       |

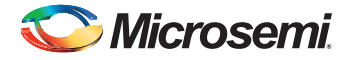

| Port               | Direction | Port Group |
|--------------------|-----------|------------|
| AXI_M_AWID[3:0]    | OUT       | AXI_MASTER |
| AXI_M_AWADDR[31:0] | OUT       |            |
| AXI_M_AWLEN[3:0]   | OUT       |            |
| AXI_M_AWSIZE[1:0]  | OUT       |            |
| AXI_M_AWBURST[1:0] | OUT       |            |
| AXI_M_AWVALID      | OUT       |            |
| AXI_M_AWREADY      | IN        |            |
| AXI_M_WID[3:0]     | OUT       |            |
| AXI_M_WSTRB[7:0]   | OUT       |            |
| AXI_M_WLAST        | OUT       |            |
| AXI_M_WVALID       | OUT       |            |
| AXI_M_WDATA[63:0]  | OUT       |            |
| AXI_M_WREADY       | IN        |            |
| AXI_M_BID[3:0]     | IN        |            |
| AXI_M_BRESP[1:0]   | IN        |            |
| AXI_M_BVALID       | IN        |            |
| AXI_M_BREADY       | OUT       |            |
| AXI_M_ARID[3:0]    | OUT       |            |
| AXI_M_ARADDR[31:0] | OUT       |            |
| AXI_M_ARLEN[3:0]   | OUT       |            |
| AXI_M_ARSIZE[1:0]  | OUT       |            |
| AXI_M_ARBURST[1:0] | OUT       |            |
| AXI_M_ARVALID      | OUT       |            |
| AXI_M_ARREADY      | IN        |            |
| AXI_M_RID[3:0]     | IN        |            |
| AXI_M_RDATA[63:0]  | IN        |            |
| AXI_M_RRESP[1:0]   | IN        |            |
| AXI_M_RLAST        | IN        |            |
| AXI_M_RVALID       | IN        |            |
| AXI_M_RREADY       | OUT       |            |

#### Table 2-3 • PCIe AXI Master Ports

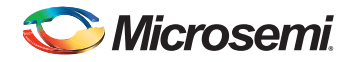

#### Table 2-4 • PCIe AXI Slave Ports

| Port               | Direction | Port Group |
|--------------------|-----------|------------|
| AXI_S_AWID[3:0]    | IN        | AXI_SLAVE  |
| AXI_S_AWADDR[31:0] | IN        |            |
| AXI_S_AWLEN[3:0]   | IN        |            |
| AXI_S_AWSIZE[1:0]  | IN        |            |
| AXI_S_AWBURST[1:0] | IN        |            |
| AXI_S_AWVALID      | IN        |            |
| AXI_S_AWREADY      | OUT       |            |
| AXI_S_AWLOCK[1:0]  | IN        |            |
| AXI_S_WID[3:0]     | IN        |            |
| AXI_S_WSTRB[7:0]   | IN        |            |
| AXI_S_WLAST        | IN        |            |
| AXI_S_WVALID       | IN        |            |
| AXI_S_WDATA [63:0] | IN        |            |
| AXI_S_WREADY       | OUT       |            |
| AXI_S_BID[3:0]     | OUT       |            |
| AXI_S_BRESP[1:0]   | OUT       |            |
| AXI_S_BVALID       | OUT       |            |
| AXI_S_BREADY       | IN        |            |
| AXI_S_ARID[3:0]    | IN        |            |
| AXI_S_ARADDR[31:0] | IN        |            |
| AXI_S_ARLEN[3:0]   | IN        |            |
| AXI_S_ARSIZE[1:0]  | IN        |            |
| AXI_S_ARBURST[1:0] | IN        |            |
| AXI_S_ARVALID      | IN        |            |
| AXI_S_ARLOCK[1:0]  | IN        |            |
| AXI_S_ARREADY      | OUT       |            |
| AXI_S_RID[3:0]     | OUT       |            |
| AXI_S_RDATA[63:0]  | OUT       |            |
| AXI_S_RRESP[1:0]   | OUT       |            |
| AXI_S_RLAST        | OUT       |            |
| AXI_S_RVALID       | OUT       |            |
| AXI_S_RREADY       | IN        |            |

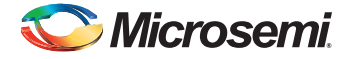

| Port               | Direction | Ports Group |
|--------------------|-----------|-------------|
| AHB_M_HADDR[31:0]  | OUT       | AHB_MASTER  |
| AHB_M_HBURST[1:0]  | OUT       |             |
| AHB_M_HSIZE[1:0]   | OUT       |             |
| AHB_M_HTRANS[1:0]  | OUT       |             |
| AHB_M_HWRITE       | OUT       |             |
| AHB_M_HWDATA[31:0] | OUT       |             |
| AHB_M_HREADY       | IN        |             |
| AHB_M_HRESP        | IN        |             |
| AHB_M_HRDATA[31:0] | IN        |             |

#### Table 2-5 • PCIe AHBLite Master Ports

#### Table 2-6 • PCIe AHBLite Slave Ports

| Port               | Direction | Ports Group |
|--------------------|-----------|-------------|
| AHB_S_HSEL         | IN        | AHB_SLAVE   |
| AHB_S_HADDR[31:0]  | IN        |             |
| AHB_S_HBURST[1:0]  | IN        |             |
| AHB_S_HSIZE[1:0]   | IN        |             |
| AHB_S_HTRANS[1:0]  | IN        |             |
| AHB_S_HWRITE       | IN        |             |
| AHB_S_HWDATA[31:0] | IN        |             |
| AHB_S_HREADYOUT    | OUT       |             |
| AHB_S_HRESP        | OUT       |             |
| AHB_S_HREADY       | IN        |             |
| AHB_S_HRDATA[31:0] | OUT       |             |

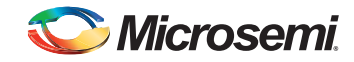

#### Table 2-7 • XAUI Ports

| Port                                                                                                    | Direction |
|----------------------------------------------------------------------------------------------------|-----------|
| XAUI_RXD[63:0]                                                                                                    | OUT       |
| XAUI_RXC[7:0]                                                                                                    | OUT       |
| XAUI_RX_CLK                                                                                                    | OUT       |
| XAUI_VNDRESLO[31:0]                                                                                                    | OUT       |
| XAUI_VNDRESHI[31:0]                                                                                                    | OUT       |
| XAUI_MMD_MDC                                                                                                    | IN        |
| XAUI_MMD_MDI                                                                                                    | IN        |
| XAUI_MMD_MDI_EXT                                                                                                    | IN        |
| XAUI_MMD_MDOE_IN                                                                                                    | IN        |
| XAUI_MMD_PRTAD[4:0]                                                                                                    | IN        |
| XAUI_MMD_DEVID[4:0]                                                                                                    | IN        |
| XAUI_LOOPBACK_IN                                                                                                    | IN        |
| XAUI_MDC_RESET                                                                                                    | IN        |
| XAUI_TX_RESET                                                                                                    | IN        |
| XAUI_RX_RESET                                                                                                    | IN        |
| XAUI_TXD[63:0]                                                                                                    | IN        |
| XAUI_TXC[7:0]                                                                                                    | IN        |
| XAUI_MMD_MDO                                                                                                    | OUT       |
| XAUI_MMD_MDOE                                                                                                    | OUT       |
| XAUI_LOWPOWER                                                                                                    | OUT       |
| XAUI_LOOPBACK_OUT                                                                                                    | OUT       |
| XAUI_MDC_RESET_OUT                                                                                                    | OUT       |
| XAUI_TX_RESET_OUT                                                                                                    | OUT       |
| XAUI_RX_RESET_OUT[3:0]                                                                                                    | OUT       |
| CORE_RESET_N                                                                                                    | IN        |
| PHY_RESET_N                                                                                                    | IN        |
| SPLL_LOCK                                                                                                    | OUT       |
| PLL_LOCK_INT                                                                                                    | OUT       |
| PLL_LOCKLOST_INT                                                                                                    | OUT       |
| XAUI_OUT_CLK                                                                                                    | OUT       |
| XAUI_PMA_READY_N                                                                                                    | OUT       |
| REFCLK <x>_OUT where x can be 0 or 1 depending on whether REFCLK0 or REFCLK1 is selected as the Reference Clock Source.</x> | OUT       |

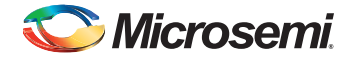

#### Table 2-8 • EPCS Ports per Lane

| Port                                                                                                    | Direction | Ports Group                                                                 |
|----------------------------------------------------------------------------------------------------|-----------|-----------------------------------------------------------------------------|
| EPCS_ <n>_PWRDN</n>                                                                                                    | IN        | EPCS_ <n>_IN</n>                                                            |
| EPCS_ <n>_TX_VAL</n>                                                                                                    | IN        | Where n can be 0, 1, 2 or 3 depending<br>on the number of configured lanes. |
| EPCS_ <n>_TX_OOB</n>                                                                                                    | IN        |                                                                             |
| EPCS_ <n>_RX_ERR</n>                                                                                                    | IN        |                                                                             |
| EPCS_ <n>_RESET_N</n>                                                                                                    | IN        |                                                                             |
| EPCS_ <n>_TX_DATA[<wd>:0]</wd></n>                                                                                          | IN        |                                                                             |
| EPCS_FAB_REF_CLK<br>When Fabric is selected as the Reference Clock Source                                                   | IN        |                                                                             |
| in the Configurator                                                                                                    |           |                                                                             |
| EPCS_ <n>_READY</n>                                                                                                    | OUT       | EPCS_ <n>_OUT</n>                                                           |
| EPCS_ <n>_TX_CLK_STABLE</n>                                                                                                 | OUT       | Where n can be 0, 1, 2 or 3 depending<br>on the number of configured lanes. |
| EPCS_ <n>_TX_CLK</n>                                                                                                    | OUT       |                                                                             |
| EPCS_ <n>_RX_CLK</n>                                                                                                    | OUT       |                                                                             |
| EPCS_ <n>_RX_VAL</n>                                                                                                    | OUT       |                                                                             |
| EPCS_ <n>_RX_IDLE</n>                                                                                                    | OUT       |                                                                             |
| EPCS_ <n>_TX_RESET_N</n>                                                                                                    | OUT       |                                                                             |
| EPCS_ <n>_RX_RESET_N</n>                                                                                                    | OUT       |                                                                             |
| EPCS_ <n>_RX_DATA[19:0]</n>                                                                                                 | OUT       |                                                                             |
| REFCLK <x>_OUT<br/>Where x can be 0 or 1 depending on whether REFCLK0<br/>or REFCLK1 is selected as the Reference Clock</x> | OUT       |                                                                             |

Note: <n> indicates the lane on which EPCS is configured.

<wd> can have a maximum value of 19 (that is 20 bits) depending on the configurations.

In the EPCS custom speed mode, regardless of the data rate chosen in the configurator, the configurator exposes all 20 bits for EPCS\_<n>\_TX\_DATA and EPCS\_<n>\_RX\_DATA ports. If the chosen data rate in the configurator is less than 20 bits, you must slice the EPCS\_<n>\_TX\_DATA bus and the EPCS\_<n>\_RX\_DATA bus and connect them to the rest of your design. The correct slices are: EPCS\_<n>\_RX\_DATA [19:19 -<width> + 1] and EPCS\_<n>\_TX\_DATA [

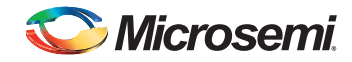

#### Table 2-9 • PAD Ports

| Ports             | Direction | Ports Group | Description                                                                                                    |
|-------------------|-----------|-------------|----------------------------------------------------------------------------------------------------|
| REFCLK <x>_SE</x> | IN        | PADs_IN     | Where x can be 0 or 1, depending on whether REFCLK0 (Single-ended) or REFCLK1 (Single-ended) is selected as the Reference Clock Source. |
| RXD0_P, RXD0_N    | IN        |             | Differential input pair for lane 0 (Rx data)                                                                                            |
| RXD1_P, RXD1_N    | IN        |             | Differential input pair for lane 1 (Rx data)                                                                                            |
| RXD2_P, RXD2_N    | IN        |             | Differential input pair for lane 2 (Rx data)                                                                                            |
| RXD3_P, RXD3_N    | IN        |             | Differential input pair for lane 3 (Rx data)                                                                                            |
| REFCLK <x>_P,</x> | IN        |             | Differential input reference clock pair.                                                                                                |
| REFCLK <x>_N</x>  |           |             | These port names can be REFCLK0 or REFCLK1, depending on your selection (refer to Figure 1 on page 3).                                  |
| TXD0_P, TXD0_N    | OUT       | PADs_OUT    | Differential output pair for lane 0 (Tx data)                                                                                           |
| TXD1_P, TXD1_N    | OUT       |             | Differential output pair for lane 1 (Tx data)                                                                                           |
| TXD2_P, TXD2_N    | OUT       |             | Differential output pair for lane 2 (Tx data)                                                                                           |
| TXD3_P, TXD3_N    | OUT       |             | Differential output pair for lane 3 (Tx data)                                                                                           |

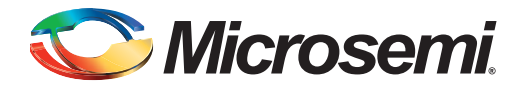

## A – Product Support

Microsemi SoC Products Group backs its products with various support services, including Customer Service, Customer Technical Support Center, a website, electronic mail, and worldwide sales offices. This appendix contains information about contacting Microsemi SoC Products Group and using these support services.

## **Customer Service**

Contact Customer Service for non-technical product support, such as product pricing, product upgrades, update information, order status, and authorization.

From North America, call 800.262.1060 From the rest of the world, call 650.318.4460 Fax, from anywhere in the world, 408.643.6913

## **Customer Technical Support Center**

Microsemi SoC Products Group staffs its Customer Technical Support Center with highly skilled engineers who can help answer your hardware, software, and design questions about Microsemi SoC Products. The Customer Technical Support Center spends a great deal of time creating application notes, answers to common design cycle questions, documentation of known issues, and various FAQs. So, before you contact us, please visit our online resources. It is very likely we have already answered your questions.

## **Technical Support**

Visit the Customer Support website (www.microsemi.com/soc/support/search/default.aspx) for more information and support. Many answers available on the searchable web resource include diagrams, illustrations, and links to other resources on the website.

## Website

You can browse a variety of technical and non-technical information on the SoC home page, at www.microsemi.com/soc.

## **Contacting the Customer Technical Support Center**

Highly skilled engineers staff the Technical Support Center. The Technical Support Center can be contacted by email or through the Microsemi SoC Products Group website.

## Email

You can communicate your technical questions to our email address and receive answers back by email, fax, or phone. Also, if you have design problems, you can email your design files to receive assistance. We constantly monitor the email account throughout the day. When sending your request to us, please be sure to include your full name, company name, and your contact information for efficient processing of your request.

The technical support email address is soc\_tech@microsemi.com.

## **My Cases**

Microsemi SoC Products Group customers may submit and track technical cases online by going to My Cases.

## Outside the U.S.

Customers needing assistance outside the US time zones can either contact technical support via email (soc\_tech@microsemi.com) or contact a local sales office. Sales office listings can be found at www.microsemi.com/soc/company/contact/default.aspx.

## **ITAR Technical Support**

For technical support on RH and RT FPGAs that are regulated by International Traffic in Arms Regulations (ITAR), contact us via soc\_tech\_itar@microsemi.com. Alternatively, within My Cases, select **Yes** in the ITAR drop-down list. For a complete list of ITAR-regulated Microsemi FPGAs, visit the ITAR web page.

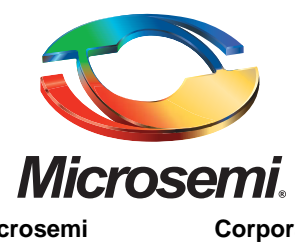

Microsemi Corporate Headquarters

One Enterprise, Aliso Viejo CA 92656 USA Within the USA: +1 (949) 380-6100 Microsemi Corporation (NASDAQ: MSCC) offers a comprehensive portfolio of semiconductor solutions for: aerospace, defense and security; enterprise and communications; and industrial and alternative energy markets. Products include high-performance, high-reliability analog and RF devices, mixed signal and RF integrated circuits, customizable SoCs, FPGAs, and complete subsystems. Microsemi is headquartered in Aliso Viejo, Calif. Learn more at **www.microsemi.com**.

© 2014 Microsemi Corporation. All rights reserved. Microsemi and the Microsemi logo are trademarks of Microsemi Corporation. All other trademarks and service marks are the property of their respective owners.